# Pupillomètre NPi®-300

## Mode d'emploi

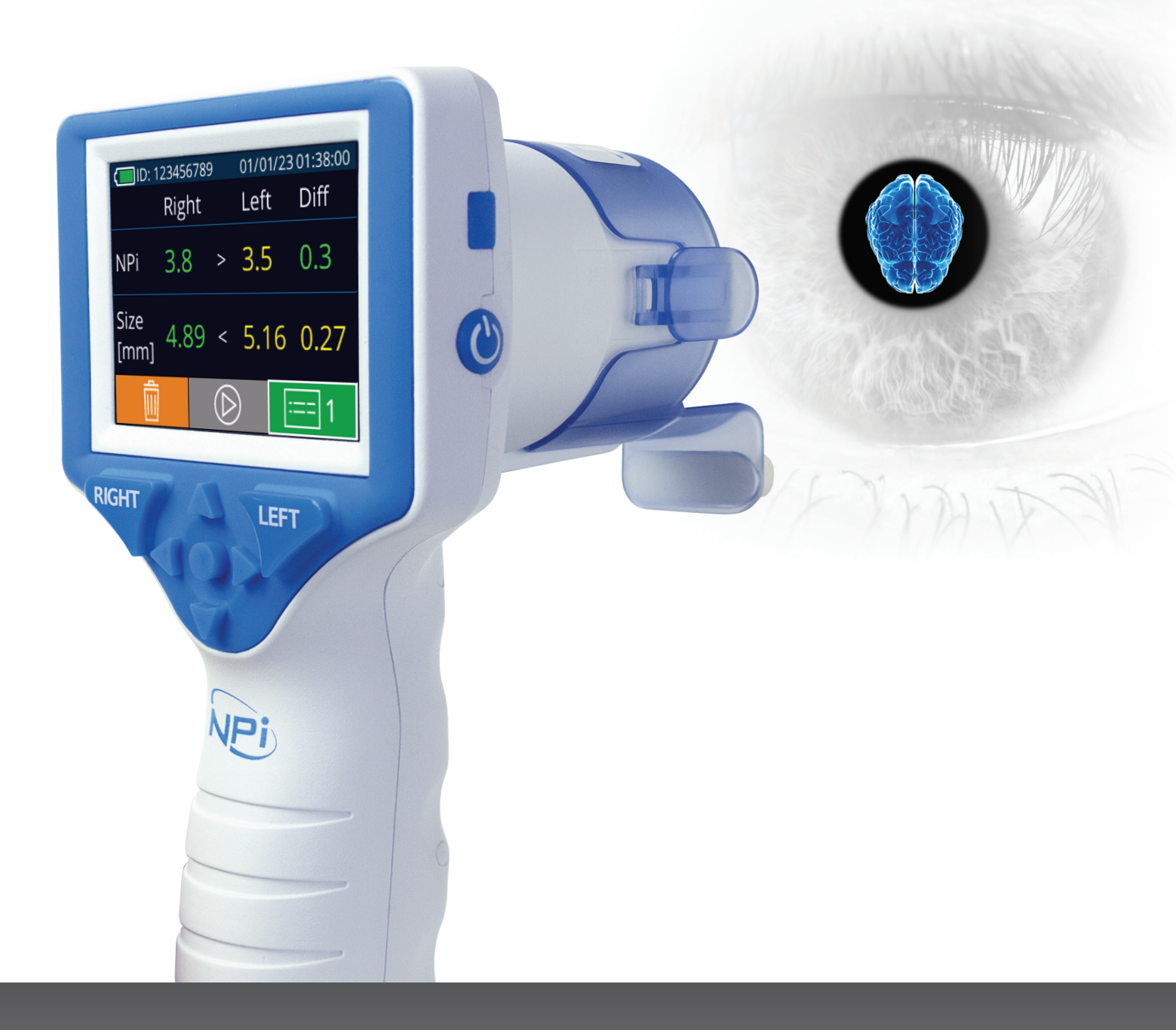

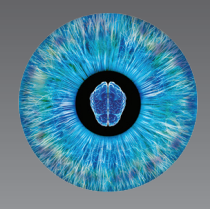

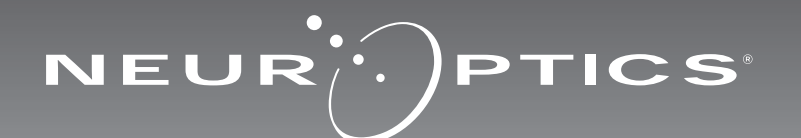

## Introduction

Le pupillomètre NeurOptics<sup>®</sup> NPi<sup>®</sup>-300 offre aux cliniciens une technologie infrarouge quantitative permettant de mesurer et de calculer de manière exacte les tendances de taille et de réactivité de la pupille chez leurs patients atteints d'une maladie grave. Le NPi-300 possède un design ergonomique et confortable, un scanner de code-barres incorporé, un poste de charge sans fil et un écran tactile LCD avec des graphiques faciles à lire.

#### Indications d'utilisation

Le pupillomètre NPi-300 est un scanner optique à main qui mesure la taille et la réactivité de la pupille chez les patients nécessitant des examens neurologiques des pupilles. Les résultats obtenus grâce aux balayages du NPi-300 doivent être utilisés à titre d'information uniquement et non à des fins de diagnostic clinique. Le NPi-300 doit uniquement être utilisé par des membres du personnel clinique correctement formés sous la supervision d'un médecin qualifié.

#### **Contre-indications**

Évitez son utilisation quand la structure de l'orbite est endommagée ou si les tissus mous qui l'entourent sont œdémateux ou présentent une lésion ouverte.

## Table des matières

| Avertissements et mises en garde                                                |
|---------------------------------------------------------------------------------|
| Classification                                                                  |
| Notice relative aux brevets, aux droits<br>d'auteur et à la marque commerciale3 |
| Informations de sécurité3                                                       |
| Préparation4                                                                    |
| Mise sous tension4                                                              |
| Association du SmartGuard au code d'identification du patient                   |
| Mesure des pupilles6                                                            |
| Calcul de la tendance pour détecter<br>les changements7                         |
| Mesures de la pupille - Considérations<br>particulières9                        |
| Guide de navigation du pupillomètre NPi-30010                                   |
| Paramètres10                                                                    |

| Dépistage des pannes11                                                                                                    |
|----------------------------------------------------------------------------------------------------|
| Mise hors tension11                                                                                                    |
| Manipulation, nettoyage et entretien12                                                                                                    |
| Service clientèle13                                                                                                    |
| Informations pour passer commande13                                                                                                    |
| Annexe A<br>Paramètres de mesure de la pupille13                                                                                               |
| Annexe B<br>Caractéristiques techniques14                                                                                                    |
| Annexe C<br>Portée de transmission du dispositif<br>d'identification de fréquence radio (RFID)14                                               |
| Annexe D<br>Limites d'affichage du pupillomètre NPi-300<br>pour l'intégration des fiches (Flowsheet) du<br>Dossier médical informatisé (DMI)15 |
| Annexe E<br>Définition des symboles internationaux15                                                                                           |

#### Avertissements et mises en garde

#### Avertissements

Des avertissements et des mises en garde apparaissent tout au long du présent manuel lorsqu'ils sont pertinents. Les avertissements et les mises en garde décrits ici s'appliquent généralement chaque fois que vous utilisez le dispositif.

- Utilisation du pupillomètre NPi-300 Le NPi-300 a été conçu pour être utilisé par des membres du personnel clinique qualifiés, sous la supervision d'un médecin qualifié.
- Si vous rencontrez un problème pendant l'utilisation de ce dispositif, ce dernier doit être exclu de toute utilisation et envoyé à un professionnel qualifié pour réparation. N'utilisez pas le dispositif si des dommages sont apparents sur son boîtier ou sur ses composants optiques internes. L'usage d'un dispositif inopérant peut donner des relevés incorrects.
- Danger de choc électrique Ne pas ouvrir le dispositif ni le poste de charge. Ces pièces ne peuvent pas être entretenues par l'utilisateur.
- La batterie du NPi-300 ne peut être remplacée que par un technicien d'entretien qualifié de NeurOptics. Contactez NeurOptics si vous soupçonnez que la batterie ne fonctionne pas.
- Utilisez uniquement le poste de charge NPi-300 de NeurOptics pour charger le NPi-300.
- Risque d'incendie ou de brûlure chimique Ce dispositif et ses composants peuvent présenter un risque d'incendie ou de brûlure chimique s'ils sont mal manipulés. Ne pas démonter, exposer à une chaleur supérieure à 100 °C, incinérer ni jeter dans le feu.
- Entreposez et utilisez le système NPi-300 uniquement dans des environnements où l'humidité est non condensante. Si le NPi-300 est utilisé alors que de la condensation s'est déposée sur ses surfaces optiques, les relevés pourraient être incorrects.
- Le SmartGuard n'est PAS un produit stérile. Il n'a pas été conçu pour être nettoyé entre chaque mesure. Si le SmartGuard semble sale ou si le clinicien a des doutes concernant la propreté du produit, le SmartGuard doit être mis au rebut et remplacé avant d'utiliser le NPi-300 sur un patient.

#### Mises en garde

Les mises en garde suivantes s'appliquent lors du nettoyage du dispositif. Les composants internes du NPi-300 ne sont PAS compatibles avec les techniques de stérilisation telles que celles utilisant l'oxyde d'éthylène, la vapeur, la chaleur et les rayonnements Gamma.

- NE submergez PAS le dispositif et ne versez pas de liquides de nettoyage dans le dispositif.
- N'utilisez PAS d'acétone pour nettoyer les surfaces du NPi-300 ou du poste de charge.

#### Notice de compatibilité électromagnétique (CEM)

Ce dispositif génère, utilise et peut rayonner de l'énergie de fréquence radio. S'il n'est pas installé et utilisé conformément aux instructions du présent manuel, il peut provoquer des interférences électromagnétiques. L'équipement a été testé et trouvé conforme aux limites décrites dans la norme EN60601-1-2 relative aux produits médicaux. Ces limites offrent une protection raisonnable contre les interférences électromagnétiques quand l'équipement est utilisé dans les environnements prévus pour son utilisation (ex. hôpitaux, laboratoires de recherche).

#### Notice concernant l'imagerie à résonnance magnétique (IRM)

Ce dispositif contient des composants dont le fonctionnement peut être affecté par des champs électromagnétiques intenses. N'utilisez pas le dispositif dans un environnement destiné à l'IRM ou à proximité d'équipements de diathermie chirurgicale à haute fréquence, de défibrillateurs ou d'équipements de thérapie à ondes courtes. Les interférences électromagnétiques pourraient perturber le fonctionnement du dispositif.

#### Conformité aux règles de la FCC (Federal Communications Commission)

Ce dispositif est conforme à la Partie 15 des règles de la FCC (Federal Communications Commission). Son utilisation est soumise aux deux conditions suivantes : (1) ce dispositif ne peut pas provoquer d'interférences nuisibles, et (2) ce dispositif doit accepter toute interférence reçue, y compris les interférences pouvant provoquer un fonctionnement indésirable.

#### Classification

Type d'équipement : Équipement médical, Classe 1 886.1700

Nom commercial : Pupillomètre NeurOptics® NPi®-300

#### Fabriqué par :

#### NeurOptics, Inc.

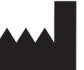

9223 Research Drive

Irvine, CA 92618, États-Unis Tél : 949.250.9792 Appel gratuit Amérique du Nord : 866.99.PUPIL info@NeurOptics.com

#### NeurOptics.com

## Notice relative aux brevets, aux droits d'auteur et à la marque commerciale

Copyright ©2023 NeurOptics, Californie.

Cet ouvrage est protégé par le Titre 17 du Code des États-Unis et est l'unique propriété de NeurOptics, Inc. (la Société). Aucune partie de ce document ne peut être copiée, reproduite d'une quelconque manière, ni enregistrée dans un système de récupération d'information électronique sans le consentement préalable de la Société, sauf dans les cas spécifiquement autorisés par la loi des États-Unis relative aux droits d'auteur.

Pour plus de détails consultez : www.NeurOptics.com/patents/

#### Informations de sécurité

- Veuillez passer en revue les informations de sécurité suivantes avant d'utiliser le dispositif.
- Veuillez lire les présentes instructions dans leur ensemble avant de tenter d'utiliser le NPi-300. Tenter d'utiliser le dispositif sans comprendre entièrement ses caractéristiques et ses fonctionnalités peut donner lieu à des conditions d'utilisation non sûres et/ou des résultats incorrects.
- En cas de question sur l'installation, la configuration, le fonctionnement ou l'entretien du dispositif, veuillez contacter NeurOptics.

## Préparation

### Déballage du système de pupillomètre NPi-300

Le système de pupillomètre NeurOptics NPi-300 est fourni avec les composants suivants (Ex. 1) :

- Pupillomètre NPi-300 (A)
- Poste de charge NPi-300 (B)
- Adaptateur électrique et fiche NPi-300 (C)
- Guide de démarrage rapide du pupillomètre NPi-300

### Préparation à la première utilisation

 Pour préparer le NPi-300 avant sa première utilisation, veuillez vous reporter à la section Mise sous tension ci-dessous, en veillant à ce que le NPi-300 soit complètement chargé et que la date/l'heure soient définies correctement avant son utilisation.

## Mise sous tension

### Charge du pupillomètre NPi-300

- Connectez l'adaptateur électrique du NPi-300 au poste de charge NPi-300 et branchez-le à une prise électrique. Le témoin à la base du poste de charge s'allume de couleur blanche pour indiquer que l'alimentation électrique est connectée au poste de charge (Ex. 2).
- Placez le NPi-300 dans le poste de charge. Le témoin du poste de charge devient **bleu** (Ex. 3), et l'écran LCD affiche *cara* dans l'icône de la batterie, indiguant que le NPi-300 est en cours de charge. Le témoin passe au vert une fois la charge terminée (Ex. 4).
- Un témoin orange sur le poste de charge indique un dysfonctionnement de la charge et le NPi-300 ne se charge pas (Ex. 5). Si ce problème persiste, veuillez contacter le service clientèle de NeurOptics.

| Couleur du témoin | Signification                                                                                                    |
|-------------------|----------------------------------------------------------------------------------------------------|
| Blanc             | Le poste de charge est branché dans une prise et l'alimentation électrique est connectée. Le NPi-300 n'est pas dans le poste de charge.       |
| Bleu              | Le NPi-300 a été placé dans le poste de charge et sa charge est en cours.                                                                     |
| Vert              | Le NPi-300 est complètement chargé.                                                                                                    |
| Orange            | Dysfonctionnement de la charge - Le NPi-300 ne se charge pas. Si le problème persiste, veuillez contacter le service clientèle de NeurOptics. |

#### Le pupillomètre NPi-300 se met en veille dans le poste de charge pour maximiser l'efficacité de sa recharge :

- Le NPi-300 se met tout d'abord en marche (ou reste en marche) une fois placé dans le poste de charge.
- Après 5 minutes dans le poste de charge, le NPi-300 se met en veille afin de maximiser l'efficacité de sa recharge. L'écran devient sombre (Ex. 6). Si vous appuyez sur une des touches ou si vous touchez l'écran dans cette fenêtre de 5 minutes, le délai de mise en veille du NPi-300 se prolonge de 5 minutes supplémentaires.
- Pour utiliser le NPi-300 une fois qu'il est en veille dans le poste de charge, il suffit de l'enlever du poste de charge et il sort automatiquement du mode veille.
- Si le NPi-300 ne se met pas en marche lorsque vous le mettez sur le poste de charge, il est possible que le niveau de la batterie soit trop faible pour une utilisation normale. Le témoin du poste de charge doit être de couleur bleue, indiquant que le NPi-300 est en train de se recharger. Laissez le NPi-300 dans le poste de charge jusqu'à ce qu'il se mette sous tension.

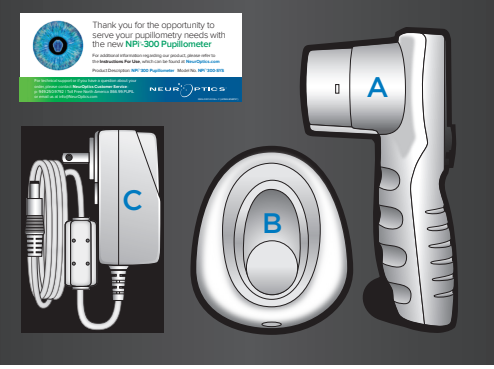

Ex. 1

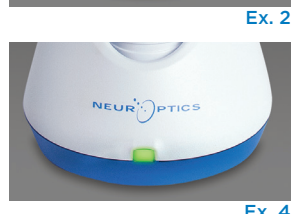

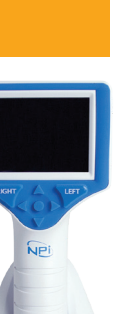

Ex. 5

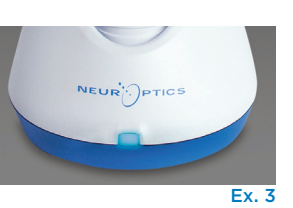

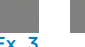

#### S'il n'est pas dans le poste de charge, le pupillomètre NPi-300 se comporte des manières suivantes pour préserver sa batterie :

SETTINGS

TIME

SCREEN

TEST

MORE

DATE

RESULTS PAGE

- Il passe en mode de veille après 5 minutes. Pour mettre sous tension, touchez l'écran ou appuyez sur une des touches.
- Il se met hors tension après 20 minutes.

#### Mise sous tension du pupillomètre NPi-300

- Si le NPi-300 n'est pas dans son poste de charge et s'est mis hors tension, appuyez sur la touche Marche/Arrêt 🍐 (sans la tenir enfoncée), sur le côté du dispositif (Ex. 7).
- Si le NPi-300 est dans le poste de charge et s'est mis en veille, il suffit de l'enlever du poste de charge et il se réveille automatiquement.

#### Réglage de la date et de l'heure

Pour modifier la date et l'heure, depuis l'écran d'accueil, sélectionnez l'icône **Paramètres** 🔅 puis sélectionnez Date ou Time (Ex. 8). Suivez les invites pour saisir la date actuelle (Ex. 9) et l'heure (Ex. 10) en utilisant la configuration horaire de 24 h, puis sélectionnez - .

Les clients aux États-Unis ont l'option d'activer Automatic Daylight Savings Time (DST) dans les paramètres Time. L'heure d'été (DST) automatique

est désactivée par défaut. Les réglages automatiques se font uniquement conformément aux règlementations sur l'heure d'été des États-Unis et ne sont pas mis à jour en fonction de l'emplacement géographique, car le NPi-300 n'est pas connecté à Internet ni au GPS.

#### Maintenance de la date et de l'heure :

- Une maintenance trimestrielle régulière est nécessaire pour s'assurer que la date et l'heure sont correctes. La date et l'heure définies affecteront l'horodatage des prises de mesures postérieures des pupilles du patient sur le NPi-300 et le SmartGuard. Le fait de modifier la date et l'heure ne change pas les horodatages des mesures précédentes.
- · Si la fonction d'heure d'été (DST) automatique est désactivée, réglez immédiatement l'heure après tout changement d'heure.

#### Retour à l'écran d'accueil

Appuyez sur les touches RIGHT ou LEFT (cercles verts) pour retourner à l'écran d'accueil (Ex. 11).

## Mesure des pupilles à l'aide du pupillomètre NPi-300

Le NPi-300 fournit des relevés objectifs sur la taille des pupilles et les données de réactivité, indépendamment de l'examinateur, ce qui élimine les effets de variabilité et de subjectivité. Le NPi-300 exprime la réactivité de la pupille numériquement à l'aide de l'indice Neurological Pupil index, ou NPi (voir l'échelle de l'indice neurologique des pupilles ci-dessous).

#### Échelle d'évaluation de la réactivité des pupilles du Neurological Pupil index™ (NPi\*)

| Valeur mesurée* | Évaluation                                      |
|-----------------|-------------------------------------------------|
| 3,0 – 4,9       | Normal                                          |
| < 3,0           | Anormal                                         |
| 0               | Non réactive, non mesurable ou réponse atypique |

\*Une différence de NPi entre la pupille Droite et la pupille Gauche ≥ 0,7 peut également être considérée comme un relevé anormal de la pupille \*Conformément à l'algorithme Neurological Pupil index (NPi)

Système de pupillomètre NeurOptics<sup>®</sup> NPi<sup>®</sup>-300 – Mode d'emploi ©2023 NeurOptics, Inc.

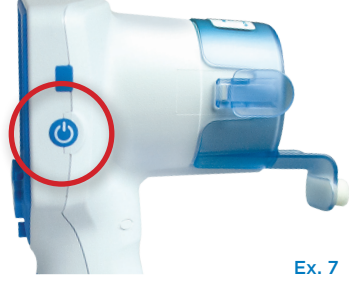

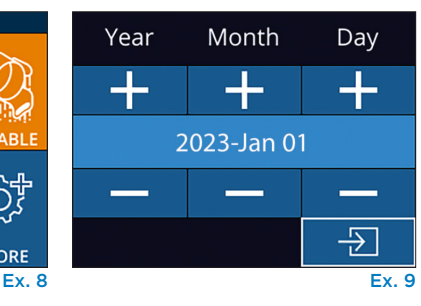

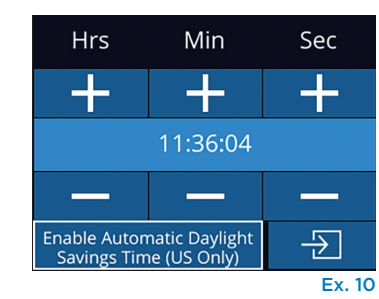

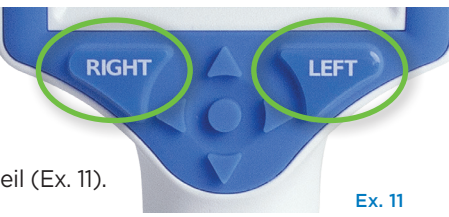

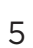

## Prise de mesure bilatérale des pupilles

Deux composants sont requis pour initialiser une mesure bilatérale des pupilles :

- Pupillomètre NPi-300 (Ex. 12)
- SmartGuard à usage sur un seul patient (Ex. 13)

Ouvrez un nouveau SmartGuard. Enfilez le SmartGuard sur le NPi-300 avec le tampon de mousse en bas (Ex. 12). Quand le SmartGuard est positionné correctement, un déclic se fait entendre.

## 1. Association du SmartGuard au code d'identification du patient

Pour la première utilisation sur un patient, le SmartGuard requiert une toute première association avec le code d'identification du patient. Pour les mesures suivantes, le code d'identification du patient sera enregistré de manière permanente dans le SmartGuard, qui peut enregistrer jusqu'à 168 mesures

bilatérales des pupilles du patient associé.

Il existe deux options pour associer le code d'identification du patient au SmartGuard. Sélectionner **Scan Code** pour scanner le codebarres du bracelet du patient à l'aide du scanner de codes-barres incorporé au NPi-300, ou sélectionner **Manual ID** pour saisir manuellement le code d'identification du patient en caractères alphabétiques ou numériques (Ex. 14).

## Scannez le code-barres à l'aide du scanner de codes-barres incorporé

Sélectionnez **Scan Code**. Le NPi-300 émet une lumière blanche par le haut du dispositif (Ex. 15). Centrez la lumière au-dessus du codebarres jusqu'à entendre un bip sonore (Ex. 16). Le code d'identification du patient apparaît sur l'écran tactile du NPi-300. Confirmez que les informations du patient sont correctes et sélectionnez **Accept** (Ex. 17). Le NPi-300 affiche alors le code d'identification du patient et indique la mention **Ready to Scan** (Ex. 18).

#### Saisie manuelle du code d'identification du patient

Sélectionnez **Manual ID**. À l'aide de l'écran tactile ou du clavier, saisissez le code d'identification du patient alphabétique ou numérique, puis sélectionnez (Ex. 19). Confirmez que les informations du patient à l'écran sont correctes et sélectionnez **Accept** (Ex. 17). Le NPi-300 affiche alors le code d'identification du patient et indique la mention **Ready to Scan** (Ex. 18).

#### 2. Mesure des pupilles

Positionnez le NPi-300 avec le SmartGuard à angle droit par rapport à l'angle de vision du patient, en minimisant toute inclinaison du dispositif (Ex. 20).

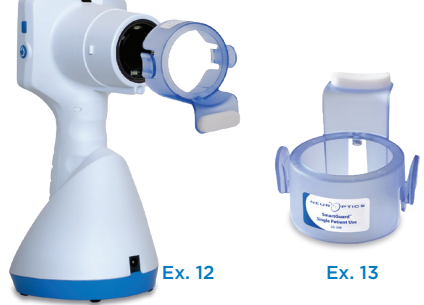

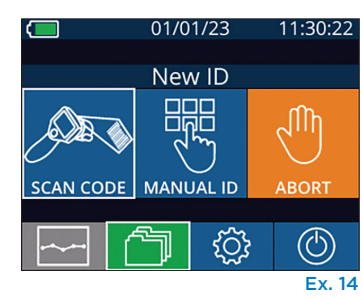

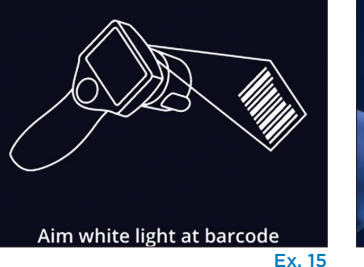

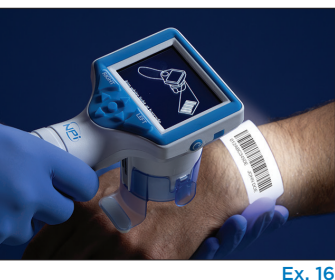

01/01/23

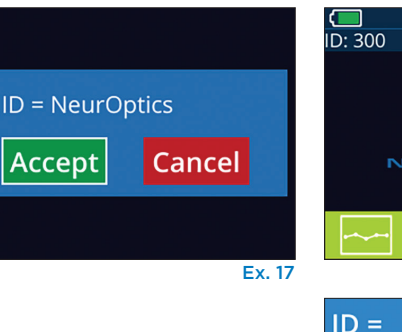

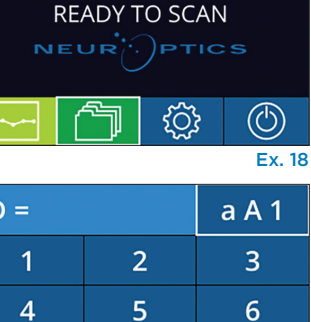

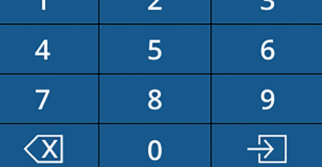

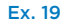

11:36:51

(29/168)

Ex. 20

Appuyez sur la touche **RIGHT** ou la touche **LEFT** jusqu'à ce que la pupille soit centrée sur l'écran tactile et que l'affichage indique un cercle vert autour de la pupille. La présence d'un cadre vert autour de l'écran indique que la pupille est correctement ciblée (Ex. 21), tandis qu'un cadre rouge indique que la pupille doit être recentrée à l'écran avant de prendre la mesure (Ex. 22). Une fois que

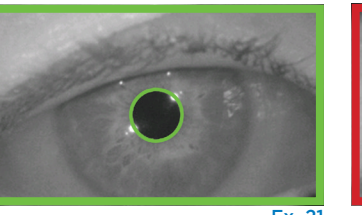

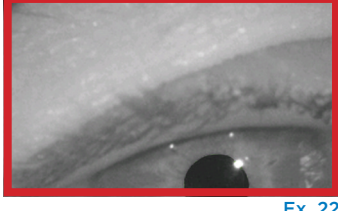

Ex. 21

le cadre vert est apparu, relâchez la touche en tenant le NPi-300 en place pendant environ trois secondes jusqu'à ce que l'écran des résultats s'affiche.

Répétez la procédure de scannage pour l'autre œil du patient pour compléter l'examen bilatéral des pupilles. Une fois l'examen bilatéral des pupilles terminé, les résultats des mesures du NPi-300 s'affichent en vert pour l'œil droit et en jaune pour l'œil gauche.

Par défaut, le NPi-300 ouvre la « page de résultats 1 », affichant les mesures NPi et de taille après la réalisation de la mesure bilatérale des pupilles (Ex. 23). Pour régler les paramètres par défaut de la page de résultats, consultez le **Guide de navigation du pupillomètre NPi-300.** 

À l'aide de l'écran tactile ou du clavier, sélectionnez pour voir la « page de résultats 2 » avec des paramètres de mesure pupillaires supplémentaires (Ex. 23). Sélectionnez 2 pour voir la forme d'onde du réflexe photomoteur (Ex. 24). Pour retourner à la « page de résultats 1 » avec NPi et taille, il suffit de sélectionner (Ex. 25).

#### Lecture de la vidéo

Depuis l'écran des résultats, sélectionnez l'icône **Vidéo** pour voir la vidéo du relevé. Seule la vidéo de la dernière mesure peut être reproduite. Une fois que le NPi-300 a été mis hors tension, la dernière vidéo n'est plus accessible (Ex. 26).

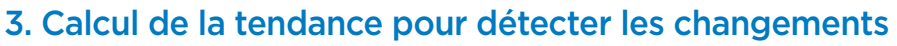

Pour consulter les mesures pupillaires bilatérales précédentes du patient enregistrées sur le SmartGuard fixé au dispositif et calculer la tendance pour détecter les changements :

- Si vous êtes toujours sur la page des résultats après la prise de la dernière mesure : appuyez sur le bouton de la Flèche vers le BAS sur le clavier.
- Depuis l'écran d'accueil : sélectionnez l'icône des **Registres** (Ex. 27), puis sélectionnez l'icône **SmartGuard** (Ex. 28). La mesure la plus récente apparaît en premier. Appuyez sur le bouton de la **flèche vers le BAS** visur le clavier pour faire défiler toutes les mesures précédentes du patient enregistrées dans le SmartGuard présent.

#### Parcours des registres

Le NPi-300 peut stocker jusqu'à 1 200 dossiers de mesures bilatérales dans ce dispositif. Une fois la limite de 1 200 mesures atteinte, chaque nouveau dossier remplacera le dossier le plus ancien stocké dans le dispositif. Pour passer en revue les registres enregistrés dans le NPi-300 si le SmartGuard du patient n'est pas disponible :

- Depuis le menu d'accueil : sélectionnez l'icône des **Registres** 🗍 (Ex. 27).
- Pour parcourir les registres par code d'identification du patient, sélectionnez le code d'identification dans la liste ou utilisez les flèches HAUT et BAS sur l'écran pour parcourir les codes d'identification supplémentaires disponibles dans la liste. Les codes d'identification des mesures les plus récentes prises sur le NPi-300 apparaissent en haut de la liste.
- Pour rechercher un code d'identification de patient spécifique, sélectionnez
   (Ex. 28), puis saisissez le code d'identification du patient et sélectionnez
- Pour parcourir toutes les mesures de pupilles enregistrées dans le NPi-300 dans l'ordre chronologique (y compris tous les codes d'identification de patient), sélectionnez l'icône
   Tous les registres All (Ex. 28) Appuyez sur le bouton de la flèche vers le BAS vur le clavier pour faire défiler toutes les mesures précédentes enregistrées dans le NPi-300.
- Quand le message **No more records** apparaît, la mesure de pupille la plus ancienne a été atteinte (Ex. 29).

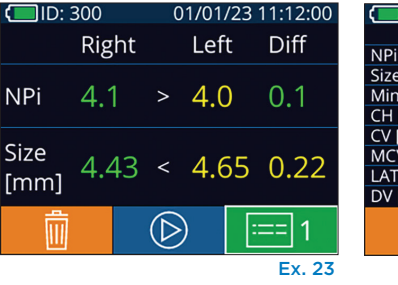

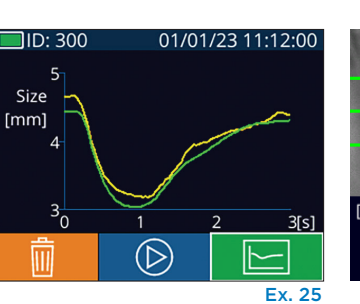

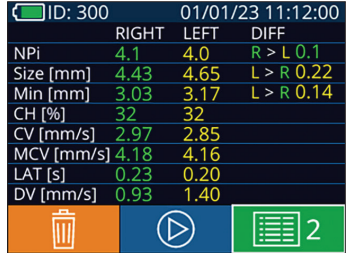

Ex. 24

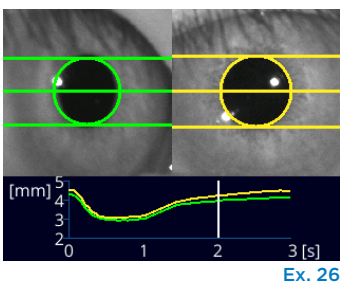

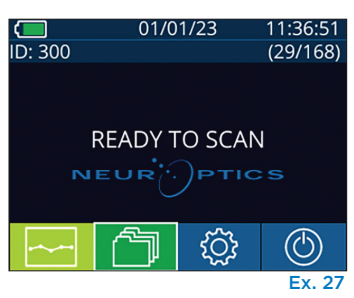

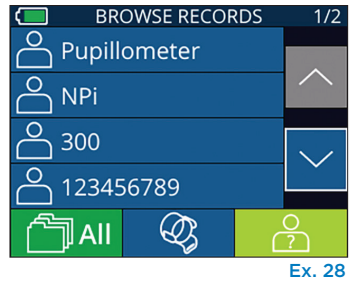

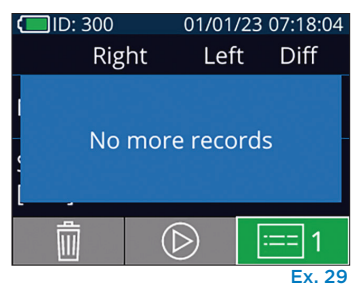

Système de pupillomètre NeurOptics<sup>®</sup> NPi<sup>®</sup>-300 – Mode d'emploi ©2023 NeurOptics, Inc.

Le NPi-300 offre également des résumés quantitatifs (**Tableau de résumé NPi**) et graphiques (**Graphique des tendances NPi/Taille**) de toutes les mesures de pupilles prises sur le SmartGuard de n'importe quel patient installé sur le NPi-300 :

#### Tableau de résumé NPi

Le tableau de résumé NPi (Ex. 30) offre un résumé quantitatif du nombre de mesures NPi de l'œil droit et de l'œil gauche enregistrées dans le SmartGuard présent dans les catégories suivantes :

- NPi ≥ 3
- NPi < 3
- NPi = 0
- ∆NPi ≥ 0,7

#### Pour visualiser le tableau de résumé NPi

- Retournez à l'écran d'accueil en appuyant sur une des deux touches RIGHT ou LEFT du clavier.
- Sélectionnez l'icône **Tendance** en bas à gauche de l'écran d'accueil.

| ID: 123456789                         |       | (37/168) |  |
|---------------------------------------|-------|----------|--|
| Summary                               | RIGHT | LEFT     |  |
| NPi ≥ 3                               | 27    | 32       |  |
| NPi < 3                               | 5     | 3        |  |
| NPi = 0                               | 5     | 2        |  |
| ∆NPi ≥0.7                             | 0     | 5        |  |
| (touch the screen to toggle to graph) |       |          |  |
| Ex 30                                 |       |          |  |

| Nombre de mesures NPi dans le SmartGuard présent supérieures ou égales à 3,0          |
|---------------------------------------------------------------------------------------|
| Nombre de mesures NPi dans le SmartGuard présent inférieures à 3,0 et supérieures à 0 |
| Nombre de mesures NPi dans le SmartGuard présent égales à 0                           |
|                                                                                       |

RIGHT : Nombre de mesures NPi bilatérales dans le SmartGuard présent où le NPi droit était inférieur au NPi gauche d'une valeur supérieure ou égale à 0,7

LEFT : Nombre de mesures NPi bilatérales dans le SmartGuard présent où le NPi gauche était inférieur au NPi droit d'une valeur supérieure ou égale à 0,7

#### Graphique des tendances NPi/Taille

Pour visualiser la tendance de toutes les mesures de NPi et de taille prises dans le SmartGuard présent sur une période de 12 heures :

- Naviguez jusqu'au tableau de résumé NPi depuis l'écran d'accueil en sélectionnant l'icône **Tendance**
- Touchez l'écran n'importe où pour accéder au graphique des tendances NPi/Taille.
- Avancez ou reculez dans le temps sur le graphique en appuyant sur les icônes Avancer (Ex. 31) ou Reculer (Ex. 32) en forme d'horloge. La date des mesures actuellement affichées sur le graphique apparaît dans le coin supérieur droit de l'écran des tendances (Ex. 33).

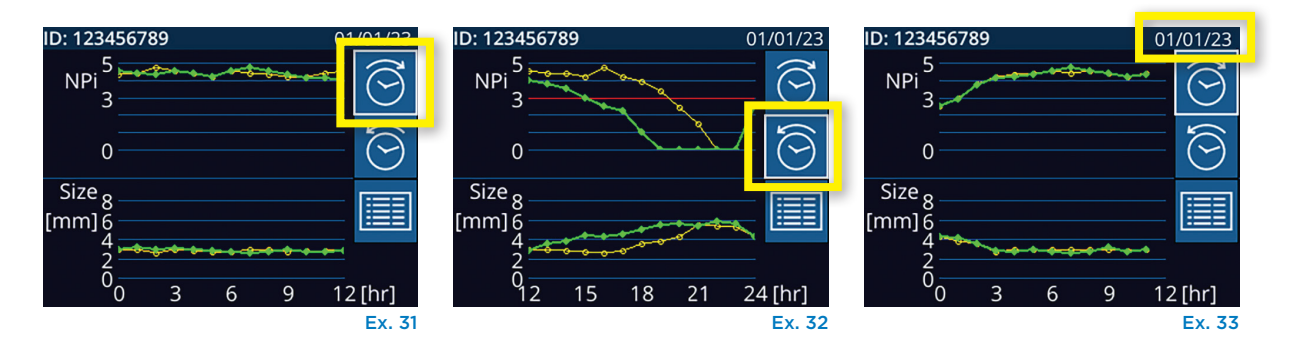

## Mesures de la pupille – Considérations particulières

#### Clignement des yeux pendant la prise de mesure

Si la mesure a été affectée par un problème de suivi (ex. clignements des yeux), les résultats de la prise de mesure sont alors tous affichés en rouge sur l'écran des résultats et le NPi indique « Rescan » (ex. 34). Si tel est le cas, les résultats de la prise de mesure ne sont pas valides et il ne faut pas s'y fier. Il faut répéter la prise de mesure.

#### Absence de réaction de la pupille

En cas d'absence de réaction de la pupille, avant de publier les résultats sur l'écran LCD, la mesure est reprise automatiquement pour confirmation. L'opérateur doit simplement attendre quelques secondes supplémentaires avant d'enlever le dispositif (Ex. 35).

#### Mesure de petites pupilles « en tête d'épingle »

#### Seuil de résolution du pupillomètre : taille de la pupille

Le seuil du pupillomètre NPi-300 pour mesurer la taille de la pupille est de 0,80 mm, ce qui signifie que le diamètre de pupille le plus petit que le pupillomètre puisse mesurer est de 0,8 mm. Si la pupille est < 0,8 mm, le pupillomètre ne détecte pas la pupille et n'entame pas de prise de mesure.

#### Seuil de résolution du pupillomètre : changement de taille de la pupille

Le seuil minimal du pupillomètre NPi-300 pour détecter un changement de taille de la pupille est de 0,03 mm (30 microns). Si un changement de taille de la pupille est < 0,03 mm, le pupillomètre n'est pas capable de mesurer un changement de taille de la pupille et affiche un NPi de 0.

#### Mesure du NPi indiquant « 0 »

Le pupillomètre NPi-300 indique un NPi de 0 dans les cas d'évaluation clinique suivants :

- Absence de réaction = Absence de réaction de la pupille ; aucune forme d'onde du réflexe photomoteur.
- Réponse non mesurable = Changement de taille de la pupille < 0,03 mm (30 microns).
- Réponse atypique = Forme d'onde du réflexe photomoteur anormale.

#### Échelle d'évaluation de la réactivité des pupilles du Neurological Pupil index™ (NPi®)

| Valeur mesurée* | Évaluation                                      |
|-----------------|-------------------------------------------------|
| 3,0 – 4,9       | Normal                                          |
| < 3,0           | Anormal                                         |
| 0               | Non réactive, non mesurable ou réponse atypique |
|                 |                                                 |

\*Une différence de NPi entre la pupille Droite et la pupille Gauche ≥ 0,7 peut également être considérée comme un relevé anormal de la pupille \*Conformément à l'algorithme Neurological Pupil index (NPi)

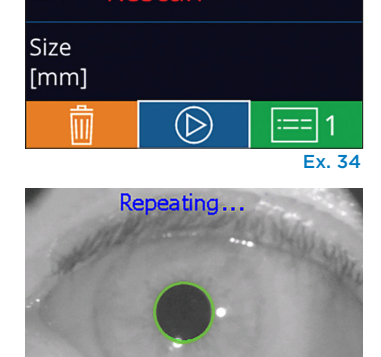

01/01/23 11:40:40

Diff

Left

D: 300

NPi

Right

## Guide de navigation du pupillomètre NPi-300

#### Retour à l'écran d'accueil

Appuyez sur les touches **RIGHT** ou **LEFT** (cercles verts) pour retourner à l'écran d'accueil (Ex. 36).

#### Paramètres

À l'aide de l'écran tactile ou du clavier, sélectionnez l'icône **Paramètres** (Ex. 37) de l'écran d'accueil pour naviguer jusqu'au menu Settings (Ex. 38).

#### Date et heure

Reportez-vous à la section **Réglage de la date et de l'heure**, page 5.

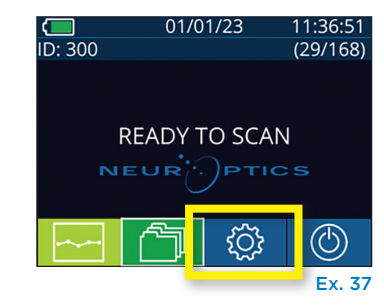

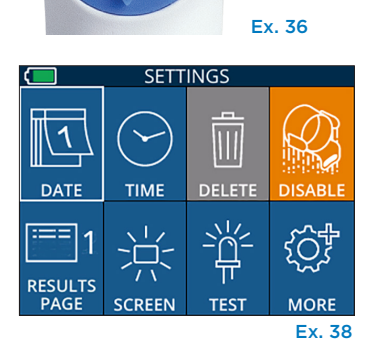

I FET

RIGHT

#### Suppression de registres

Pour supprimer des registres de la mémoire du NPi-300 (cela ne désactive pas/ ne supprime pas de registres du SmartGuard présent), naviguez jusqu'au menu Settings et appuyez sur **Delete** puis sélectionnez **Yes** pour confirmer la suppression du registre (Ex. 39). Les registres qui se trouvent dans le dispositif peuvent être supprimés pour un code d'identification de patient spécifique ou pour tous les registres.

#### Désactivation du SmartGuard

Le SmartGuard a été conçu pour un usage sur un seul patient. Pour aider l'établissement à se conformer aux directives HIPAA, les données du patient enregistrées dans chaque SmartGuard peuvent être désactivées une fois que les examens de la pupille ne sont plus nécessaires. Pour désactiver les données du patient de manière permanente dans le SmartGuard, dans le menu Settings, appuyez sur **Disable** et sélectionnez **Yes** pour confirmer la désactivation irréversible des données du SmartGuard (Ex. 40).

#### Réglage de la page de résultats par défaut

Par défaut, le pupillomètre NPi-300 ouvre la « page de résultats 1 », affichant les mesures NPi et de tailles après la réalisation de la mesure bilatérale des pupilles. Pour régler la page de résultats 2 comme page par défaut, qui affiche des mesures pupillaires supplémentaires, sélectionnez l'icône de la **Results Page 1** (Ex. 41) pour passer à l'icône de la **Results Page 2** (Ex. 42).

#### Luminosité de l'écran LCD

Par défaut, la luminosité de l'écran LCD du NPi-300 est réglée sur sa luminosité maximale. Pour une luminosité moyenne, appuyez sur . Pour une luminosité faible, appuyez sur . Pour revenir à la luminosité maximale, il suffit d'appuyer sur . une fois de plus.

#### Test de LED

Si vous appuyez sur l'icône de test invous obtenez un exemple de la lumière LED émise par le NPi-300 quand il prend une mesure de la pupille. Ce test sert uniquement à titre de démonstration et n'affecte pas l'usage du dispositif.

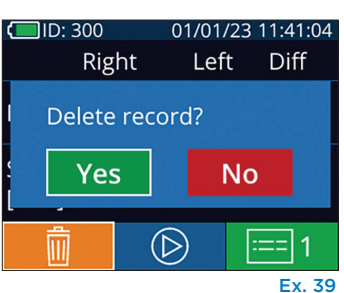

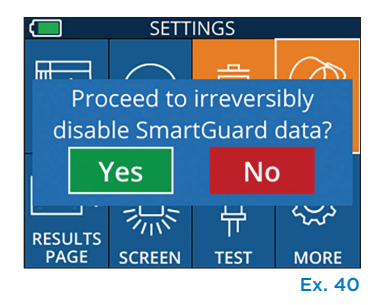

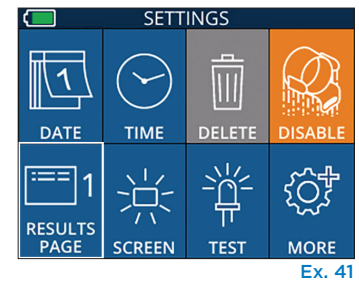

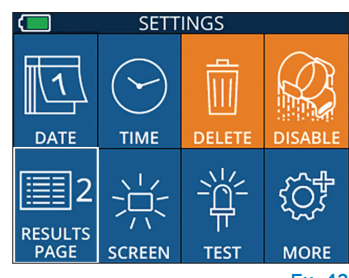

Ex. 42

#### Autres paramètres

#### Personnalisation du scanner de code-barres

Si nécessaire, le scanner de code-barres incorporé dans le NPi-300 peut être personnalisé pour tronquer ou étendre les caractères alphabétiques ou numériques lus sur les codes-barres d'un hôpital. Les paramètres par **défaut** sont automatiquement réglés de sorte à lire la plupart des types de codes-barres d'hôpital 1D et 2D, et « Default » doit rester sélectionné, sauf s'il s'avère nécessaire d'appliquer une personnalisation spécifique à tous les codes-barres scannés par le NPi-300. Sélectionnez **Custom Barcode** (Ex. 43), puis sélectionnez **Scan Sample** pour scanner un exemple de code-barres et programmer les personnalisations requises (troncature ou expansion) à utiliser pour tous les scannages à venir. Contactez NeurOptics pour toute information supplémentaire.

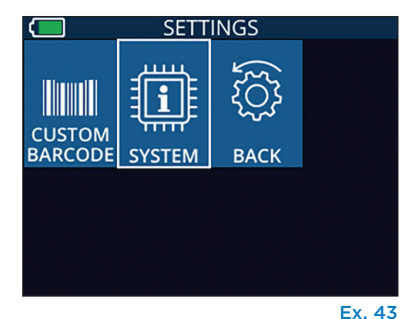

#### Informations relatives au système

Sélectionnez **System** (Ex. 43) pour voir les informations relatives au système du NPi-300, telles que le numéro de série et les versions de l'application logicielle et du micrologiciel du dispositif.

## Dépistage des pannes

| Problème                                                                                                    | Raison possible                                                                                                    | Solution                                                                                                    |
|----------------------------------------------------------------------------------------------------|----------------------------------------------------------------------------------------------------|----------------------------------------------------------------------------------------------------|
| 1. Le pupillomètre NPi-300<br>ne se met pas en marche                                                           | Adaptateur électrique incorrect<br>utilisé                                                                                   | Utilisez uniquement l'adaptateur électrique fourni avec le NPi-300. Vérifiez l'étiquette sur l'adaptateur électrique.                                                      |
|                                                                                                    | Le câble d'alimentation n'est pas<br>complètement branché dans la<br>prise murale ou le poste de charge                      | Vérifiez les branchements.                                                                                                    |
|                                                                                                    | Batterie complètement<br>déchargée                                                                                           | Chargez la batterie en mettant le NPi-300 dans<br>le poste de charge.                                                                                                    |
| 2. La prise de mesure de<br>la pupille ne démarre<br>pas après que la touche<br>RIGHT ou LEFT a été<br>relâchée | Clignotement trop important des yeux                                                                                         | Maintenez doucement l'œil du patient ouvert avec votre doigt pendant la prise de mesure.                                                                                   |
|                                                                                                    | Le dispositif n'est pas tenu<br>correctement                                                                                 | Tenez le dispositif à un angle de 90 degrés par<br>rapport au visage du patient. Assurez-vous que<br>la pupille du patient est centrée à l'écran.                          |
| 3. Retour du NPi-300 à<br>l'écran d'accueil pendant<br>la prise d'une mesure                                    | Vous avez appuyé sur la touche<br>RIGHT ou LEFT pendant la<br>procédure de prise de mesure,<br>ce qui a provoqué son abandon | Répétez le scannage en veillant à n'appuyer sur<br>aucune touche tant que le scannage n'est pas<br>terminé et que les résultats ne sont pas apparus<br>à l'écran.          |
| <ol> <li>« Rescan » s'affiche<br/>après une prise de<br/>mesure</li> </ol>                                      | La position du NPi-300 a été<br>déplacée avant la fin de la prise<br>de mesure                                               | Répétez le scannage et maintenez la<br>position correcte du NPi-300 jusqu'à ce que<br>la prise de mesure soit terminée et que les<br>mesures pupillaires soient affichées. |
|                                                                                                    | Le patient a cligné des yeux<br>pendant la prise de mesure                                                                   | Maintenez la paupière du patient ouverte et répétez le scannage.                                                                                                    |

### Mise hors tension

Pour mettre le pupillomètre NPi-300 hors tension, vous pouvez :

- Parcourir l'écran d'accueil et sélectionner l'icône de Marche , puis confirmer en sélectionnant Yes pour mettre hors tension (Ex. 44).
- Appuyer sur la touche Marche/Arrêt (U) qui se trouve sur le côté du NPi-300 et la maintenir enfoncée.

Il est possible qu'il faille occasionnellement réaliser un redémarrage du système du NPi-300. Pour réaliser le redémarrage, il suffit d'appuyer sur la touche **Marche/Arrêt** () qui se trouve sur le côté du NPi-300 et de la maintenir enfoncée jusqu'à ce que celui-ci se mette hors tension, puis remettre sous tension en appuyant (sans maintenir enfoncé) sur la touche **Marche/Arrêt** ().

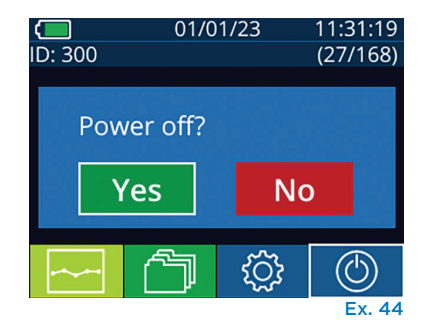

Système de pupillomètre NeurOptics® NPi®-300 – Mode d'emploi ©2023 NeurOptics, Inc.

Manipulez **toujours** le pupillomètre NPi-300 et le poste de charge NPi-300 avec soin, car ils contiennent des éléments sensibles tels que des métaux, du verre, du plastique et des composants électroniques. Le NPi-300 et le poste de charge pourraient être endommagés en cas de chute ou d'exposition prolongée à un liquide ou à des environnements où l'humidité est élevée.

Le NPi-300 et le poste de charge ne requièrent aucun entretien régulier. Si le NPi-300 et le poste de charge ne fonctionnent pas correctement, ou si vous pensez qu'ils ont été endommagés, contactez immédiatement le service clientèle de NeurOptics au numéro d'**appel gratuit Amérique du Nord :** 866.99.PUPIL (866-997-8745), international : +1-949-250-9792, ou par courriel : **Info@NeurOptics.com**.

#### Nettoyage du pupillomètre NPi-300 et du poste de charge NPi-300

Des solutions de nettoyage à base d'alcool isopropylique (IPA), en concentrations de formule allant jusqu'à 70 % d'IPA sont recommandées pour le nettoyage du NPi-300 et de la station de charge. N'utilisez pas de produits chimiques pouvant endommager les surfaces du NPi-300 et du poste de charge. Certains produits chimiques peuvent affaiblir ou endommager les pièces en plastique, ce qui peut faire que les instruments ne fonctionnent pas comme prévu. Utilisez tous les produits de nettoyage conformément aux instructions du fabricant, en faisant attention d'éliminer tout excès de liquide avant de frotter le NPi-300 et le poste de charge et de ne pas utiliser de chiffon trop saturé.

Frottez toutes les surfaces exposées. Suivez les instructions du fabricant du produit de nettoyage concernant la durée pendant laquelle la solution doit rester présente sur la surface du dispositif.

- N'utilisez PAS de chiffon saturé de liquide. Veillez à bien essorer le liquide avant de frotter le NPi-300 ou le poste de charge.
- NE laissez PAS le produit de nettoyage s'accumuler sur l'instrument.
- N'utilisez PAS d'objets durs, abrasifs ou pointus pour nettoyer une partie quelconque du NPi-300 ou du poste de charge.
- **NE plongez PAS** le NPi-300 ou le poste de charge dans du liquide, et ne tentez pas de stériliser le produit sous peine d'endommager les composants électroniques et optiques.

#### Séchage et inspection après le nettoyage

Vérifiez que le NPi-300 et le poste de charge sont complètement secs avant de remettre le NPi-300 dans le poste de charge.

#### Considérations de nettoyage : écran à cristaux liquides (LCD) du NPi-300

Pour une meilleure protection de l'écran à cristaux liquides (LCD), utilisez un chiffon propre doux et non pelucheux et de l'alcool isopropylique jusqu'à 70 % pour nettoyer l'écran LCD du NPi-300. Il est également recommandé de réaliser un nettoyage occasionnel de la lentille du NPi-300 et de la fenêtre du scanner de code-barres incorporé (située juste au-dessus de la lentille) à l'aide d'un chiffon propre, doux et non-pelucheux et d'alcool isopropylique jusqu'à 70 %.

Dans les cas où l'on craint une exposition à des bactéries, des virus, des champignons ou des spores extrêmement résistants (ex. : Clostridium difficile, ou « C. diff »), nous comprenons que les protocoles de l'hôpital peuvent appeler à l'utilisation de solutions de nettoyage contenant de l'hypochlorite de sodium (javel) pour le nettoyage de l'équipement. Si des produits contenant de l'hypochlorite de sodium (javel) sont utilisés pour nettoyer l'écran LCD du NPi-300, la procédure de nettoyage doit être suivie d'un second nettoyage à l'aide d'un chiffon propre, doux et non-pelucheux et d'alcool isopropylique jusqu'à 70 % pour garantir l'élimination complète de tous les résidus de javel de l'écran LCD.

## Service clientèle

Pour toute assistance technique, ou si vous avez des questions concernant votre produit ou votre commande, veuillez contacter le service clientèle de NeurOptics au numéro **gratuit Amérique du Nord :** 866.99.PUPIL (866-997-8745), international : +1-949-250-9792, ou par courriel : **Info@NeurOptics.com**.

## Informations pour passer commande

| NPi-300-SYS | Système de pupillomètre NPi®-300                                                                                                    |
|-------------|----------------------------------------------------------------------------------------------------|
| SG-200      | SmartGuard®                                                                                                    |
| SGR-01      | SmartGuard® Reader (veuillez contacter le service clientèle pour connaître le le lecteur spécifique compatible avec les exigences de l'hôpital) |

#### Politique relative au renvoi des produits

Les produits doivent être renvoyés dans des emballages non ouverts avec le sceau du fabricant intact pour que le remboursement soit accepté, sauf s'ils sont renvoyés pour cause de défaut du produit ou d'erreur d'étiquetage. C'est NeurOptics qui déterminera si le produit est défectueux ou s'il y a une erreur d'étiquetage, et sa décision sera finale. Le remboursement des produits ne sera pas accepté si ces derniers ont été en possession du client pendant plus de 30 jours.

© 2023 NeurOptics®, Inc. NeurOptics®, NPi®, Neurological Pupil index™, SmartGuard® et SmartGuard® Reader sont toutes des marques commerciales de NeurOptics®, Inc. Tous droits réservés.

## Annexe A – Paramètres de mesure de la pupille

| Paramètre                                 | Description                                                                                                    |
|-------------------------------------------|----------------------------------------------------------------------------------------------------|
| NPi® = Neurological Pupil<br>index™       | Expression numérique de la réactivité de la pupille. Veuillez vous reporter à l'Échelle<br>d'évaluation de la réactivité des pupilles du Neurological Pupil index™ (NPi®) (Page<br>5) pour plus d'informations.          |
| Size = Diamètre maximal                   | Taille maximale de la pupille avant constriction                                                                                                    |
| MIN = Diamètre minimal                    | Diamètre de la pupille à sa plus grande constriction                                                                                                    |
| % CH = % Changement                       | % de changement (Taille-MIN) / Taille en %                                                                                                    |
| LAT = Latence de constriction             | Moment du début de la constriction après initialisation du stimulus lumineux                                                                                                    |
| CV = Vitesse de constriction              | Moyenne de la vitesse de constriction du diamètre de la pupille mesurée en millimètres<br>par seconde                                                                                                    |
| MCV = Vitesse de constriction<br>maximale | Vitesse maximale de constriction du diamètre de la pupille en réponse à l'éclat de<br>lumière et mesurée en millimètres par seconde                                                                                      |
| DV = Vitesse de dilatation                | Vitesse pupillaire moyenne quand, après avoir atteint la constriction maximale,<br>la pupille a tendance à récupérer et à se dilater de nouveau vers sa taille de<br>repos initiale, mesurée en millimètres par seconde. |

## Annexe B – Caractéristiques techniques

| Paramètre                                                                                                    | Description                                                                                                    |                      |  |
|----------------------------------------------------------------------------------------------------|----------------------------------------------------------------------------------------------------|----------------------|--|
| Mesure du pupillomètre<br>Seuil de détection                                                                                                   | Diamètre pupillaire (minimal)                                                                                                    | 0,80 mm              |  |
|                                                                                                    | Diamètre pupillaire (maximal)                                                                                                    | 10,00 mm             |  |
|                                                                                                    | Changement de taille                                                                                                    | 0,03 mm (30 microns) |  |
| Précision de la taille                                                                                                    | +/- 0,03 mm (30 microns)                                                                                                    |                      |  |
| Degré de protection<br>contre les chocs électriques                                                                                            | Pupillomètre + SmartGuard-Protection fournie par pièce appliquée de type BF<br>Station de charge + Adaptateur d'alimentation-Protection fournie par pièce<br>appliquée de type B |                      |  |
| Classification de l'équipement contre<br>la pénétration de liquides                                                                            | Équipement ordinaire                                                                                                    |                      |  |
| Degré de sécurité d'application en<br>présence d'un mélange anesthésique<br>inflammable avec de l'air ou de<br>l'oxygène ou de l'oxyde nitreux | L'équipement n'est pas un équipement de catégorie AP ou APG                                                                                                    |                      |  |
| Mode de fonctionnement                                                                                                    | Fonctionnement de la batterie sur demande                                                                                                    |                      |  |
|                                                                                                    | Entrée : 100-240 V CA +/- 8 %                                                                                                    |                      |  |
| Adaptateur d'alimentation                                                                                                    | Sortie : 6 V, 2,8 A                                                                                                    |                      |  |
|                                                                                                    | Sortie de charge sans fil RF : 5 W, conforme Qi                                                                                                    |                      |  |
| Batterie                                                                                                    | 3,6 V 11,70 Wh 3 350 mAh/heure Cellule Li-ion                                                                                                    |                      |  |
| Environnement de fanctionnement                                                                                                    | Plage de températures : 0 °C (32 °F) à 40 °C (104 °F)                                                                                                    |                      |  |
| Environnement de fonctionnement                                                                                                    | Humidité relative : sans condensation à tout moment.                                                                                                    |                      |  |
| Environnement de transport et                                                                                                    | Plage de températures : -38 °C (-36,4 °F) à 70 °C (158 °F)                                                                                                    |                      |  |
| d'entreposage                                                                                                    | Humidité relative : sans condensation à tout moment.                                                                                                    |                      |  |
| Dimensions                                                                                                    | Avec SmartGuard = 7,5" (H), 3,5" (I), 4,5" (P)                                                                                                    |                      |  |
|                                                                                                    | Sans SmartGuard = 7,5" (H), 3,5" (I), 3,5" (P)                                                                                                    |                      |  |
| Poids                                                                                                    | 344 grammes +/- 10 grammes                                                                                                    |                      |  |
| Classification                                                                                                    | Produit LED de Classe 1 conformément à la norme CEI 62471                                                                                                    |                      |  |

# Annexe C – Portée de transmission du dispositif d'identification de fréquence radio (RFID)

| Fonction de diffusion                                                  | Portée                | Fréquence |
|------------------------------------------------------------------------|-----------------------|-----------|
| Carte mémoire RFID dans SmartGuard<br>vers/depuis pupillomètre NPi-300 | Jusqu'à 2 centimètres | 13,56 MHz |
| Carte mémoire RFID dans SmartGuard<br>vers/depuis SmartGuard Reader    | Jusqu'à 2 centimètres | 13,56 MHz |

## Annexe D – Limites d'affichage du pupillomètre NPi-300 pour l'intégration des fiches (Flowsheet) du Dossier médical informatisé (DMI)

Les limites d'affichage supérieure et inférieure suivantes sont inclues pour informer le personnel de l'hôpital des limites d'affichage de paramètres spécifiques dont il faut tenir compte lors de la création de fiches de paramètres neurologiques.

| Paramètre | SUPÉRIEURE | INFÉRIEURE |
|-----------|------------|------------|
| NPi       | 0,0        | 4,9        |
| Taille    | 0,80 mm    | 10,00 mm   |
| MIN       | 0,80 mm    | 10,00 mm   |
| СН        | O %        | 50 %       |
| CV        | 0,00 mm/s  | 6,00 mm/s  |
| MCV       | 0,00 mm/s  | 6,00 mm/s  |
| LAT       | 0,00 s     | 0,50 s     |
| DV        | 0,00 mm/s  | 6,00 mm/s  |

## Annexe E – Définition des symboles internationaux

| Symbole        | Source/Conformité                                                                                        | Titre                                    | Description du symbole                                                                                                    |
|----------------|----------------------------------------------------------------------------------------------------|------------------------------------------|----------------------------------------------------------------------------------------------------|
| $\triangle$    | Norme : ISO 15223-1<br>Nº de référence du symbole : 5.4.4                                                | Mise en garde                            | Indique qu'il faut faire preuve de prudence au<br>moment d'utiliser le dispositif ou la commande<br>près de l'endroit où se trouve le symbole, ou<br>que la situation actuelle requiert l'attention de<br>l'opérateur ou une action de l'opérateur afin<br>d'éviter des conséquences indésirables     |
| X              | Norme : CEI 60417<br>Nº de référence du symbole : 5333                                                   | Pièce appliquée<br>de type BF            | Identifie une pièce appliquée de type BF<br>conforme à la norme CEI 60601-1                                                                                                    |
| Ϋ́             | Norme : CEI 60417<br>Nº de référence du symbole : 5840                                                   | Pièce appliquée<br>de type B             | Identifie une pièce appliquée de type B<br>conforme à la norme CEI 60601-1                                                                                                    |
| $(\mathbf{b})$ | Norme : CEI 60417<br>Nº de référence du symbole : 5009                                                   | Veille                                   | Identifie le bouton ou la position du bouton<br>à l'aide duquel il est possible d'allumer une<br>partie de l'appareil afin de le mettre en état<br>de veille, et identifie la commande permettant<br>de passer à une consommation faible de<br>courant ou indique cet état                            |
| NON<br>STERILE | Norme : ISO 15223-1<br>Nº de référence du symbole : 5.2.7                                                | Non-stérile                              | Indique un dispositif médical qui n'a pas été<br>soumis à un processus de stérilisation                                                                                                    |
| SN             | Norme : ISO 15223-1<br>Nº de référence du symbole : 5.1.7                                                | Numéro de série                          | Indique le numéro de série du fabricant afin<br>de pouvoir identifier un dispositif médical<br>spécifique                                                                                                    |
| REF            | Norme : ISO 15223-1<br>Nº de référence du symbole : 5.1.6                                                | Numéro de<br>catalogue                   | Indique le numéro de catalogue du fabricant<br>afin de pouvoir identifier le dispositif médical                                                                                                    |
|                | Norme : BS EN 50419<br>Article 11(2) de la Directive de<br>la Communauté européenne<br>2002/96/CE (DEEE) | Recycler :<br>équipement<br>électronique | Identifie un produit qui est soumis à la<br>Directive 2012/19/UE de l'Union européenne<br>relative aux déchets d'équipements<br>électriques et électroniques (DEEE) pour le<br>recyclage des équipements électroniques.<br>Ne pas mettre ce produit au rebut avec les<br>déchets municipaux non triés |

| Symbole            | Source/Conformité                                                                                                    | Titre                                                                            | Description du symbole                                                                                                    |
|--------------------|----------------------------------------------------------------------------------------------------|----------------------------------------------------------------------------------|----------------------------------------------------------------------------------------------------|
| +<br>Li            | Norme : CEI TR 60417<br>Nº de référence du symbole : 6367                                                                                                    | Pile plate ; Pile<br>bouton                                                      | Sur l'emballage, informe que celui-ci contient<br>une petite pile plate ou bouton ronde dont la<br>hauteur hors tout est inférieure à son diamètre<br>et qui contient un électrolyte non aqueux, par<br>exemple une pile plate ou bouton au lithium.<br>Identifie un dispositif associé à l'alimentation<br>électrique fournie par cette pile, par exemple<br>le couvercle du compartiment à pile |
| Li-ion             | États-Unis 40 CRF 273.2<br>Directive de la Communauté<br>européenne 2006/66/CE,<br>Article 21                                                                                        | Recycler. La<br>batterie contient<br>du lithium                                  | Mettre au rebut conformément aux<br>procédures locales concernant les produits<br>contenant du lithium-ion et les produits<br>contenant du perchlorate de lithium                                                                                                    |
|                    | Norme : ISO 15223-1<br>Nº de référence du symbole : 5.1.1                                                                                                    | Fabricant                                                                        | Indique le fabricant du dispositif médical                                                                                                    |
| CE                 | Directive européenne relative<br>aux dispositifs médicaux<br>93/42/CEE du 14 juin 1993<br>(amendée par la Directive<br>2007/47/CE) comme décrit<br>dans l'Article 17 de la Directive | Conformité<br>Européenne                                                         | Indique la déclaration du fabricant que<br>le produit est conforme aux exigences<br>essentielles de la législation européenne<br>pertinente relative à la santé, la sécurité<br>et la protection de l'environnement.                                                                                                    |
| <b>C E</b><br>0123 | Directive européenne relative<br>aux dispositifs médicaux<br>93/42/CEE du 14 juin 1993<br>(amendée par la Directive<br>2007/47/CE) comme décrit<br>dans l'Article 17 de la Directive | Conformité<br>Européenne avec<br>identification de<br>l'organisme notifié        | Indique que le produit est conforme aux<br>exigences essentielles de la législation<br>européen pertinente en matière de santé, de<br>sécurité et de protection de l'environnement<br>et que le produit est agréé par l'organisme<br>notifié TUV SUD                                                                                                    |
| EC REP             | Norme : ISO 15223-1<br>Nº de référence du symbole : 5.1.2                                                                                                    | Représentant<br>agréé dans la<br>Communauté<br>européenne/<br>l'Union européenne | Indique le représentant agréé dans<br>la Communauté européenne/l'Union<br>européenne                                                                                                    |
| i                  | Norme : ISO 15223-1<br>Nº de référence du symbole : 5.4.3                                                                                                    | Consulter le mode<br>d'emploi ou le<br>mode d'emploi<br>électronique             | Indique que l'utilisateur doit consulter le<br>mode d'emploi sur le site <b>NeurOptics.com</b>                                                                                                    |
| (((•)))́           | Norme : CEI TR 60878<br>Nº de référence du symbole : 5140                                                                                                    | Rayonnement<br>électromagnétique<br>non ionisant                                 | Indique des niveaux de rayonnement<br>non ionisant généralement élevés et<br>potentiellement dangereux, ou indique un<br>équipement ou des systèmes, par exemple<br>dans le domaine électromédical, qui<br>comportent des émetteurs de RF ou qui<br>appliquent intentionnellement de l'énergie<br>électromagnétique de RF dans le cadre d'un<br>diagnostic ou d'un traitement                     |
| Ť                  | Norme : ISO 15223-1<br>Nº de référence du symbole : 5.3.4                                                                                                    | Garder au sec                                                                    | Indique un dispositif médical qui doit être<br>protégé de l'humidité                                                                                                    |
| -38°C<br>(36.4°F)  | Norme : ISO 15223-1<br>Nº de référence du symbole : 5.3.7                                                                                                    | Limite de<br>température                                                         | Indique les limites de température auxquelles<br>le dispositif médical peut être exposé en<br>toute sécurité                                                                                                    |
|                    | Norme : ISO 15223-1<br>Nº de référence du symbole 5.4.12                                                                                                    | Un seul patient,<br>plusieurs<br>utilisations                                    | Indique un dispositif médical qui peut être<br>utilisé plusieurs fois (plusieurs procédures)<br>sur un seul patient                                                                                                    |

| Symbole | Source/Conformité                                          | Titre                                 | Description du symbole                                                                                                    |
|---------|------------------------------------------------------------|---------------------------------------|----------------------------------------------------------------------------------------------------|
| Ţ       | Norme : ISO 15223-1<br>Nº de référence du symbole 5.3.1    | Fragile, manipuler<br>avec soin       | Indique un dispositif médical qui peut casser<br>ou être endommagé s'il n'est pas manipulé<br>avec soin                                                       |
| MD      | Norme : ISO 15223-1<br>Nº de référence du symbole : 5.7.7  | Dispositif médical                    | Indique que l'élément est un dispositif<br>médical                                                                                                    |
| UDI     | Norme : ISO 15223-1<br>Nº de référence du symbole : 5.7.10 | ldentifiant unique<br>des dispositifs | Indique un support qui contient des<br>informations relatives à l'identifiant<br>unique des dispositifs                                                       |
| À→文     | Norme : ISO 15223-1<br>Nº de référence du symbole : 5.7.8  | Traduction                            | Indique que les informations originales<br>du dispositif médical ont fait l'objet d'une<br>traduction qui complète ou remplace les<br>informations originales |

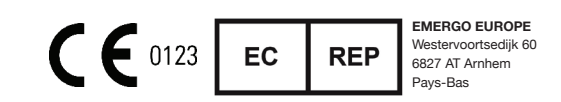

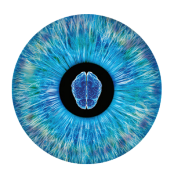

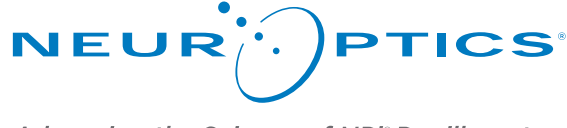

Advancing the Science of NPi<sup>®</sup> Pupillometry

9223 Research Drive Irvine, CA 92618 | États-Unis Tél : +1 949.250.9792 Appel gratuit Amérique du Nord : 866.99.PUPIL info@NeurOptics.com NeurOptics.com